## Zimbra fiók beállítása Android telefonon Outlook alkalmazásban.

Letöltjük a Google Play áruházból az Outlook alkalmazást.

Elindítjuk az Outlook-ot.

Rábökünk a "Fiók felvétele" gombra.

Beírjuk az e-mail címünket: [vezeteknev.keresztnev]@[kar].ppke.hu

Kiválasztjuk az IMAP opciót

Beírjuk az **Zimbra jelszavunkat**, alatta pedig a **nevünket**, jobb felső sarokban a **pipával** mentjük a beállítást.

A "Másik fiók" hozzáadása ablak bal alsó sarkában a "Talán később" gombra bökünk.